### **CHPC Realm User Guide**

Realm hosts CHPC's online directory and giving platform. It is a great resource to easily find contact information for other CHPC members and to monitor your 2023 Pledge contributions.

Instructions for creating an account (step one), making a pledge (step two), and for continued giving (step three) are as follows:

Printable Mail-in Pledge cards are also found below.

### **STEP ONE-Create an Account**

#### To create an account:

- Go to: <u>https://onrealm.org/capitolHillPres</u>
   This takes you to the Sign In page. If you don't already have an account, click "Sign Up" and create your account.

| CARING   COMMITTED   COMMUNITY                                              | CARING   COMMUNITY      CARING   COMMUNITY      CARING   COMMUNITY      CARING   COMMUNITY      Finall Address* |
|-----------------------------------------------------------------------------|----------------------------------------------------------------------------------------------------|
| Give Online                                                                 |                                                                                                    |
| Sign Up                                                                     | Name*                                                                                                    |
| Sign In                                                                     | First Last                                                                                                    |
| Conversional on the App Store Google Play                                   | mm/dd/yyyy   Preferred Phone *                                                                                  |
| Powered by realm<br>Copyright © 2022 ACS Technologies. All Rights Reserved. | Mobile Home Work Other Continue                                                                                 |

3. When you request a Realm account, an email is sent to the CHPC administrator who will approve your request for an account. This may take some time as the administrator may not be monitoring the Realm requests. The administrator will review the request and send an email approving the account: Click on the link provided

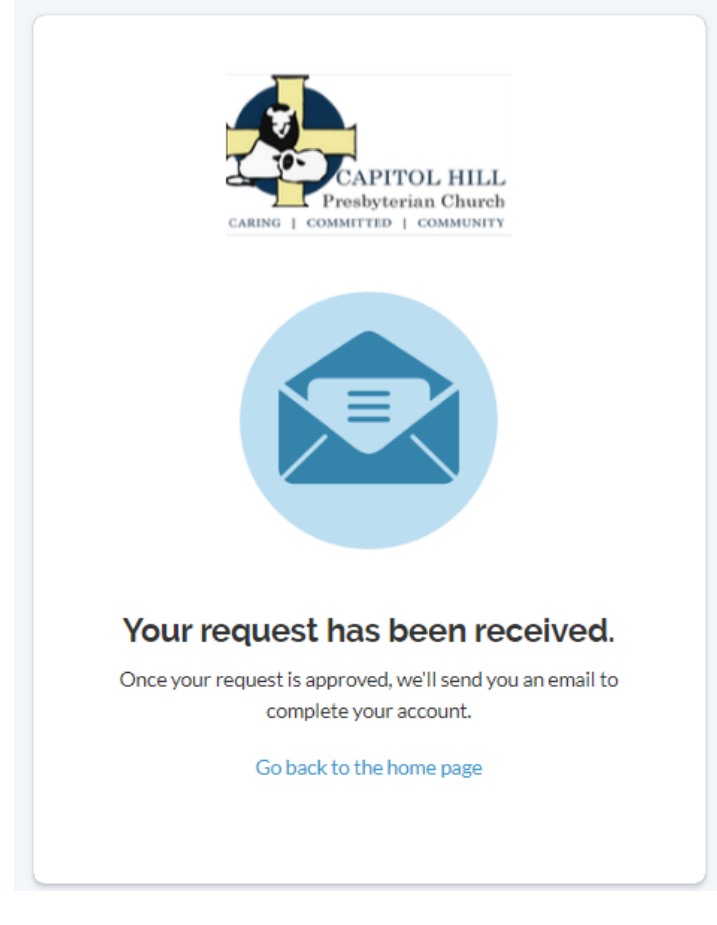

'resbyterian Church: Account Request Approved

# Capitol Hill Presbyterian Church: Account Request Approved

Hi Test,

Your request has been approved!

Please use the link below to complete your registration and sign in. <u>https://onrealm.org/CapitolHillPres/account/CreateAccount?</u> token=MWQzODJIZDkt0DdiNS00MzY0LTk0YWYtYWY0YTAxMjhjNWQw

Sincerely, Capitol Hill Presbyterian Church 4. When you click the link in the email, you will be asked to set your password for the account. After setting the password, you will be taken into Realm.

| Create Account Create Password Your password must have at least 8 characters and meet of these 5 requirements: | 4<br>neet 3 |
|----------------------------------------------------------------------------------------------------|-------------|
| Create Password<br>Your password must have at least 8 characters and meet<br>of these 5 requirements:          | 4<br>neet 3 |
| Your password must have at least 8 characters and meet<br>of these 5 requirements:                             | •<br>neet 3 |
| Your password must have at least 8 characters and meet<br>of these 5 requirements:                             | neet 3      |
| ✓ An uppercase letter ✓ A lowercase letter ✓ A symbol (1, @, #, \$, %, ^, and so on)                           |             |
| ✓ A lowercase letter<br>✓ A symbol (1, @ 弟, S, %, ^, and so on)                                                |             |
| A symbol (!, @, #, \$, %, ^, and so on)                                                                        |             |
|                                                                                                    |             |
| ✓ A number                                                                                                    |             |
| 15 or more characters                                                                                          |             |
| Your password must not have:                                                                                   |             |
| ✓ Repeating characters                                                                                         |             |
| <ul> <li>Sequences (abc, cba, 123 or 321)</li> </ul>                                                           |             |
| Any part of your email address                                                                                 |             |
| Why?                                                                                                    |             |
| Confirm Password                                                                                               |             |
|                                                                                                    |             |
|                                                                                                    | •           |

5. You have now successfully signed up for Realm and are brought to the home page. At this point you may want to edit your profile to include more complete information. Click on your name in the upper right-hand corner, and you will be able to make changes to your profile.

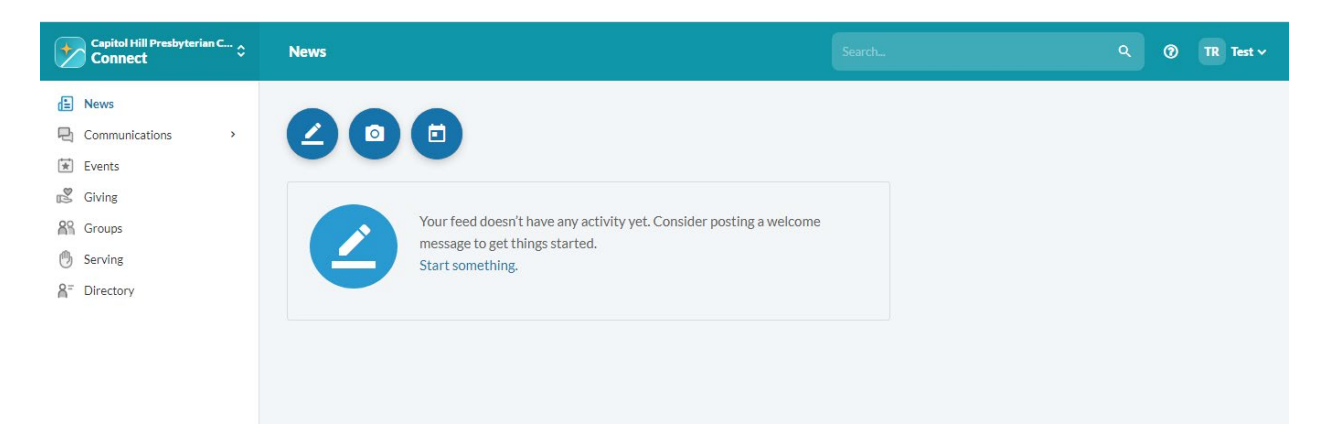

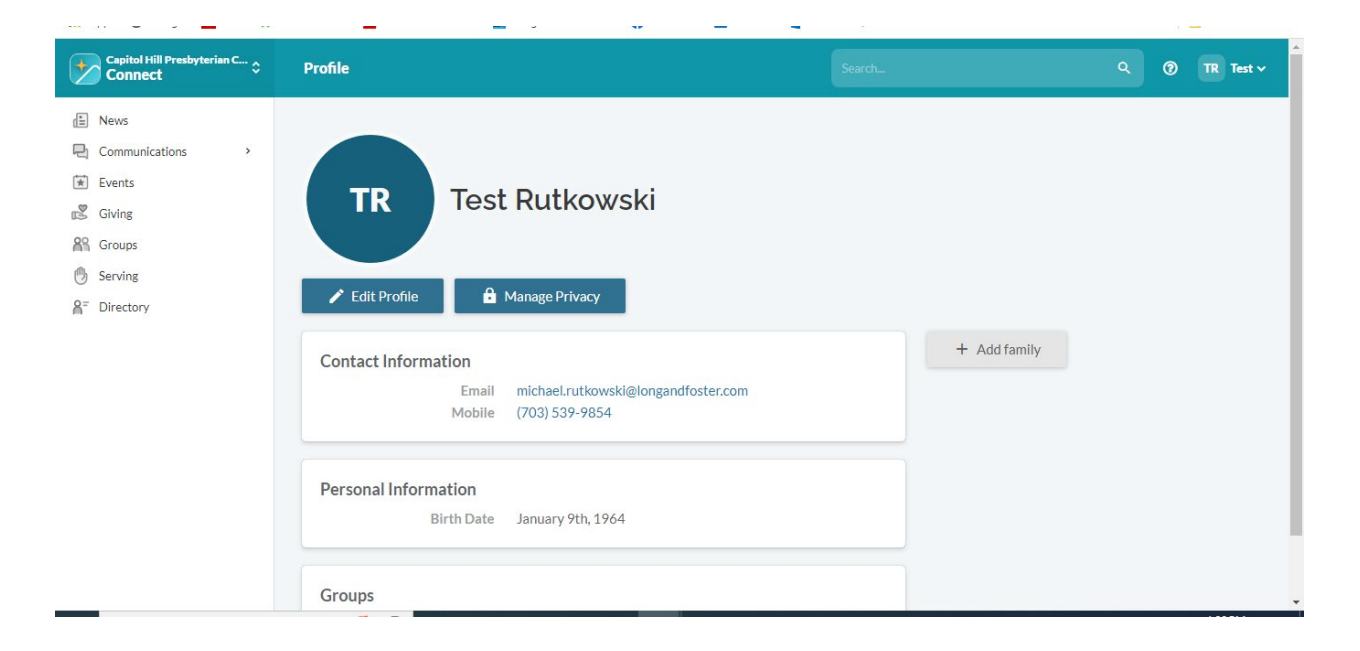

## **STEP TWO- Make A Pledge**

#### STEPS TO SET UP PLEDGE IN REALM updated 11/11/2022

Login to www.onrealm.org

- 1. From the Home Page, click "Giving" which will take you to the Giving Home Page.
- 2. To make a Pledge, click "+Pledge"

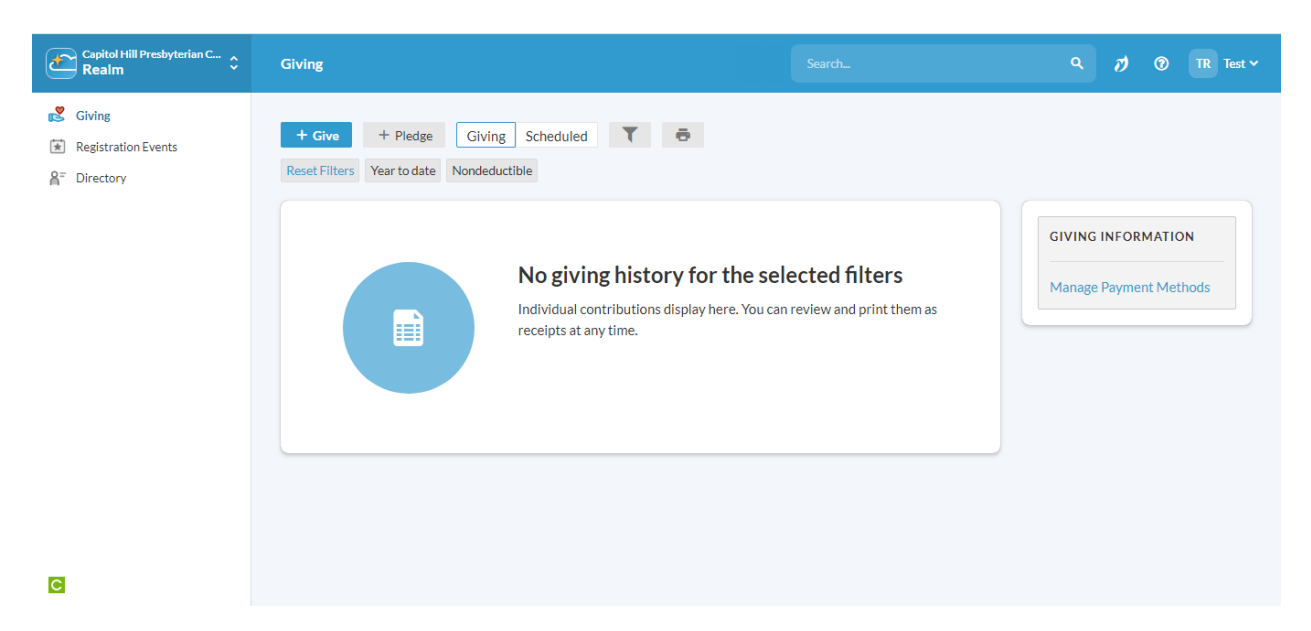

3. When you select "+Pledge", you may be asked what Stewardship campaign you would like to pledge to. See below.

| Giving | Which campaign would you like                                     | e to pledge to?                                  |  |
|--------|-------------------------------------------------------------------|--------------------------------------------------|--|
|        | <b>Growing Our Garden -</b><br>2023<br>Jan 1, 2023 - Dec 31, 2023 | <b>2022 Pledge</b><br>Jan 1, 2022 - Dec 31, 2022 |  |
|        | receipts at any time.                                             | Cancel                                           |  |
|        |                                                                   |                                                  |  |

The screen below will pop up after you select a Stewardship campaign.

- 1. Add your pledge amount per period (weekly, monthly, etc).
- 2. Choose your frequency of how often you plan to give
- 3. Verify that the date is for the 2023 Pledge Campaign
- 4. Your pledge summary is at the bottom of the form.
- 5. Click "Save Pledge" and you will see a screen verifying your pledge has been saved.

|  |                | Growing Out<br>Capitol Hill Presby<br>As you consider you<br>ministries. With inf<br>We are asking ever<br>are able. The beaut<br>God's grace! | Garden - 20<br>terian Church<br>ur pledge for 2023<br>lation at a 40-year<br>yone to prayerfull<br>cy of the garden th | D23<br>8, Growing Our Garc<br>high, the session is<br>y consider making a<br>at is nurtured and lo | len will mean doir<br>looking at a 10% i<br>similar commitm<br>wed will be a shin | ng more across our<br>increase in expenses.<br>ent to CHPC as you<br>ing demonstration of |  |  |
|--|----------------|----------------------------------------------------------------------------------------------------|----------------------------------------------------------------------------------------------------|----------------------------------------------------------------------------------------------------|-----------------------------------------------------------------------------------|-------------------------------------------------------------------------------------------|--|--|
|  | How much we    | ould you like to                                                                                                    | pledge?                                                                                                    |                                                                                                    |                                                                                   |                                                                                           |  |  |
|  | ONCE A<br>WEEK | EVERY 2<br>WEEKS                                                                                                    | ONCE A<br>MONTH                                                                                                    | TWICE A<br>MONTH                                                                                   | EVERY 3<br>MONTHS                                                                 | ANNUALLY                                                                                  |  |  |
|  | Start Date     | IMARY                                                                                                    | -<br>\$C<br>once                                                                                                    | End Date<br>12/31/2023<br>0.00<br>a month                                                          | 3<br>\$C<br>tota                                                                  | -<br>D.00                                                                                 |  |  |
|  |                |                                                                                                    |                                                                                                    |                                                                                                    | Cancel                                                                            | Save Pledge                                                                               |  |  |

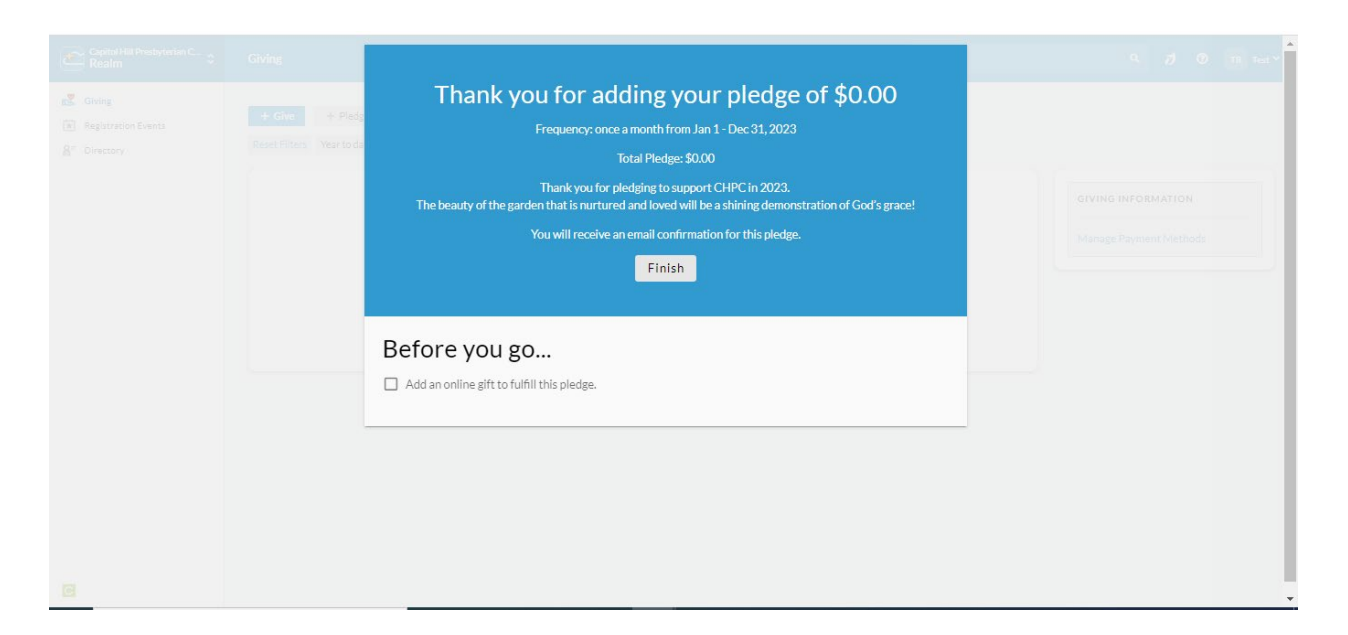

If you have any questions or concerns, please reach out to the Mike Rutkowski at <u>mikearutkowski@gmail.com</u>

## **STEP THREE - Manage Payments**

To give or manage payments (3 Options):

- 1. Text CHPC Offerings to 73256 to give to Loose Offerings. Standard text message rates do apply.
- 2. Follow the link below directly Realm: <a href="https://onrealm.org/capitolHillPres/Give/KSEPMECVCW">https://onrealm.org/capitolHillPres/Give/KSEPMECVCW</a>
- 3. Log on to your Realm account and select "Giving" on the left hand side
  - a. Choose +Give and enter the amount desired
  - b. Select either give once or give multiple times to set up giving schedule
  - c. select **Continue** to complete giving.

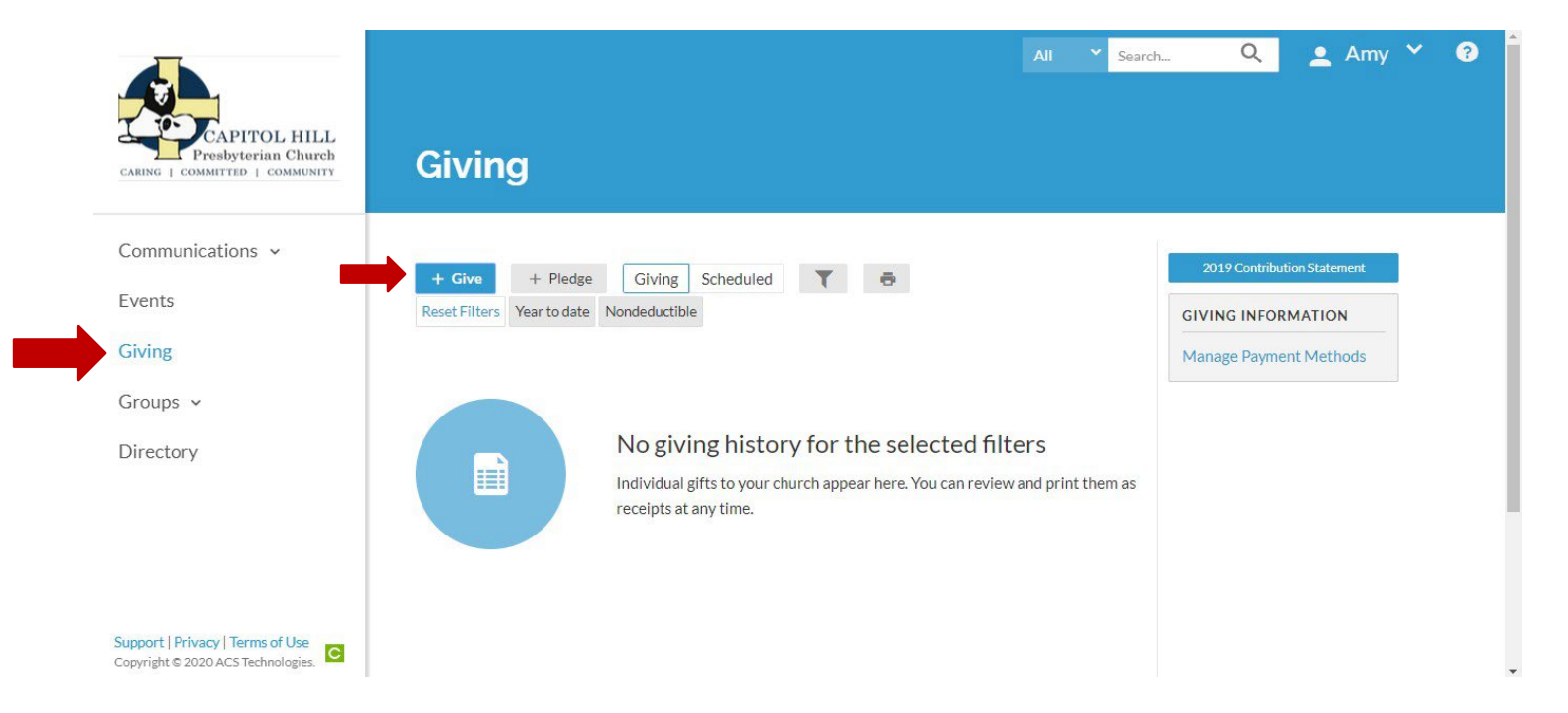

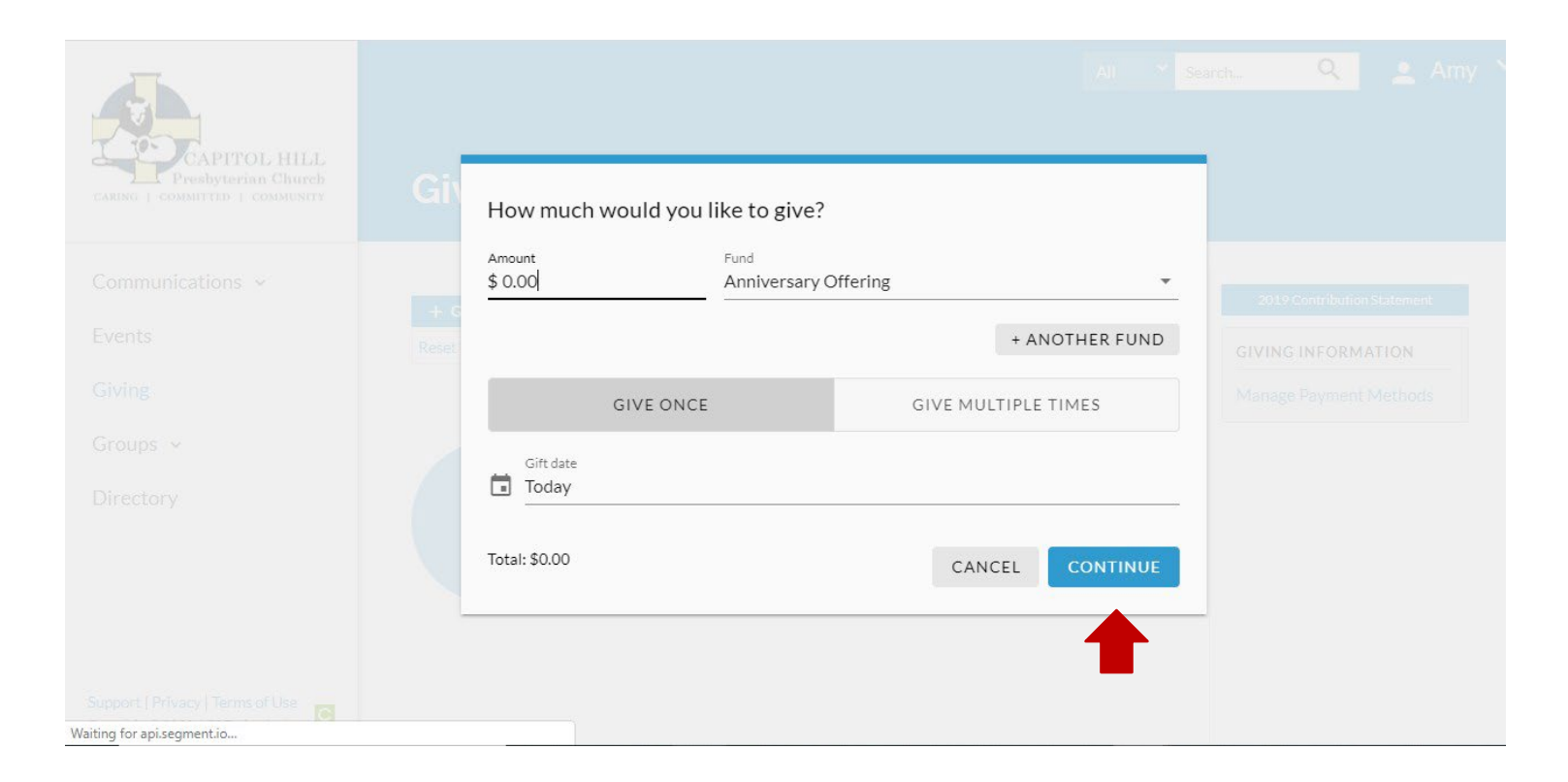

You have now successfully completed your online giving to CHPC!

Any questions or concerns please contact our Office Manager, Stacy Brophy at <u>admin@capitolhillpreschurch.org</u>

#### 2023 PLEDGES VIA MAIL

Print Pledge card and mail to:

Capitol Hill Presbyterian Church 201  $4^{TH}$  Street SE Washington DC 20003

| Capitol Hill Presbyterian C<br>2023 Pledge Card | Church                                                                                                    |
|-------------------------------------------------|----------------------------------------------------------------------------------------------------|
| Name:                                           | I would like to share my time and talents.         Please contact me to help with the activities checked below: (use initials if a particular family member is interested)         Worship       Liturgist         Music       Greeting         Hospitality       Coffee Hour         Outreach       Meal Trains         Adult Education       Lego Church         Service       Burrito Sunday         Refugees       Mission Trip         Stewardship       Valentine Concert         Finance       Offering Counter         Facilities       Grounds         Capital Campaign       Grounds |